Beginning with the 2016-2017 school year, financial aid verification forms will now be submitted online. You may review the steps below.

1. Log in to your "myTSU" account.

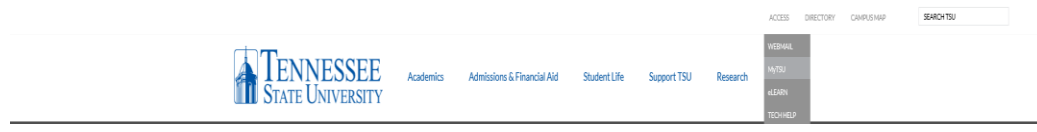

 Click on the 'Banner Services' Tab, then, select 'Financial Aid' then select 'Financial Aid Status' then select Aid Year '2016-2017' Click on 'Unsatisfied Student Requirements', Click on each link for any Unsatisfied Requirements and follow the instructions. Note: There will be a link for each 'Unsatisfied Student Requirement.'

| the http://mytsu.tnstate.edu/tag.82292edb86b6d3b2.rend       | er. タ - 習 C X tsu | SunGard Higher Education × | <b>↑</b> ★ #                   |
|--------------------------------------------------------------|-------------------|----------------------------|--------------------------------|
| TENNESSEE<br>State University                                |                   |                            | <u>^</u>                       |
| My Account<br>Content Layout<br>You are currently logged in. |                   |                            | Calendar Groups Logout I       |
| Main EMAIL Ask TSU Student News Campus                       | News Library      | Banner Services Live Mail  | Distance ED My Courses June 3, |
| Personal Announcements                                       |                   | TSU Information            | 0(                             |
| There are no announcements                                   |                   | TENNESSEE                  | STATE                          |
| Campus Announcements                                         |                   | UNIVERSITY                 | SIML                           |
| Computer Lab Closing - Humanities Room 27                    |                   |                            |                                |
| Special Appouncements                                        |                   |                            |                                |
|                                                              |                   |                            | •                              |
|                                                              |                   |                            | · · ·                          |
|                                                              | Selec             | t "Banner S                | Services"                      |
|                                                              | L                 |                            |                                |
|                                                              |                   |                            |                                |
|                                                              |                   |                            |                                |
|                                                              |                   |                            |                                |
|                                                              |                   |                            |                                |
|                                                              |                   |                            |                                |
|                                                              |                   |                            | -                              |
|                                                              |                   |                            | •                              |

|                                                                     | 2292edb86b6d3b2.render. 🔎          | - 🗟 🖒 🗙 💶 SunGard Higher E         | ducation ×     |             |          | <b>↑</b> ★ ☆ |
|---------------------------------------------------------------------|------------------------------------|------------------------------------|----------------|-------------|----------|--------------|
| TENNESSEE<br>State University                                       |                                    |                                    |                |             |          |              |
| My Account<br>Content Layout You are currently logged in.           |                                    |                                    |                | Calendar G  | roups Lo | gout He      |
| Main EMAIL Ask TSU Student                                          | News Campus News                   | Library Banner Service             | Live Mail Dist | tance ED My | Courses  | June 3, 2(   |
| Student Financial Aid                                               |                                    |                                    |                |             |          |              |
| Search Go                                                           |                                    | ACCESSIBILITY S                    | SITE MAP HELP  |             |          |              |
| Main Menu                                                           |                                    |                                    |                |             |          | =            |
|                                                                     |                                    |                                    |                |             |          |              |
| Student<br>Apply for Admission, Register, View your acade           | emic records.                      |                                    |                |             |          |              |
| Financial Aid                                                       |                                    |                                    |                |             |          |              |
| Apply for Financial Aid; View financial aid statu<br>RELEASE: 8.5.2 | is and eligibility, accept award o | tters, and view loan applications. |                |             |          | _            |
|                                                                     |                                    |                                    |                |             |          |              |
|                                                                     |                                    |                                    |                |             |          |              |
|                                                                     |                                    |                                    |                |             |          |              |
|                                                                     |                                    |                                    |                |             |          |              |
|                                                                     | Select *                           | 'Financial                         | Aid"           |             |          |              |
|                                                                     |                                    |                                    |                |             |          |              |
|                                                                     |                                    |                                    |                |             |          |              |
|                                                                     |                                    |                                    |                |             |          |              |
|                                                                     |                                    |                                    |                |             |          |              |
| <                                                                   |                                    | III                                |                |             |          | •            |

| Ny Account Vectors<br>Content Layout You are currently logged in.                                                                                                    |                                                                                                    | Calend               |
|----------------------------------------------------------------------------------------------------|----------------------------------------------------------------------------------------------------|----------------------|
| Main         EMAIL         Ask TSU         TSU Student News         TSU Campus News                                                                                                    | TSU Library Banner Services SACS Monitoring Distance ED Ny Courses                                                                                                    |                      |
|                                                                                                    |                                                                                                    |                      |
| Personal Information Student Financial Aid Employee Proxy                                                                                                    | kcess                                                                                                    |                      |
| Search Go                                                                                                    | RETURN TO NEW SITE MAP HELP                                                                                                    |                      |
| Financial Aid                                                                                                    |                                                                                                    |                      |
| Thancial Ala                                                                                                    |                                                                                                    |                      |
| Financial Aid Status<br>Visco and other status                                                                                                    | wd names                                                                                                    |                      |
| Eligibility                                                                                                    |                                                                                                    |                      |
| Review Financial Aid Holds (which may prevent payment of awards) and document requi<br>Award                                                                                                    | erenets. Jappi jusalenis, progress holory,                                                                                                    |                      |
| View account summary; Review awards; Accept award offers; Churley award payment sc<br>E-Mail TSU Financial Aid Office                                                                                                    | dedule; Vier lan applications; Revier vitidaniai information.                                                                                                    | 1                    |
| General Financial Aid                                                                                                    | Solact "Financial Aid Status"                                                                                                    |                      |
| Financial Aid Application and Information Links<br>Federal Financial Aid Shopping Sheet                                                                                                    | Scient Financial Alu Status                                                                                                    |                      |
| RELEASE: 8.7                                                                                                    |                                                                                                    |                      |
|                                                                                                    |                                                                                                    |                      |
| TENNESSEE<br>State University                                                                                                    |                                                                                                    |                      |
| TENNESSEE<br>Store Unitestry<br>Wy Account<br>You are currently logged in.                                                                                                    |                                                                                                    | <b></b>              |
| TENNESSEE<br>Suic Lonison<br>Ny Keant<br>Ny Keant<br>Ny Kean | TOTI Law (THE COMPANY) SLIT MARKED BUT COMP                                                                                                    | Calendar G           |
| TENNESSEE<br>Stat Lokaterr<br>Dearer<br>Dearer<br>CenterLuped<br>Nam PHALL Ack TSU TSU Student News TSU Campus New                                                                                                    | s TSU Library Banner Scrives SACS Hunituring Distance ED My Courses                                                                                                    | Galendar G           |
| TENNESSEE<br>Suit Lowastin<br>Watanat<br>Watanat<br>Watan BMAIL Ask TSU TSU Student News TSU Campus New<br>Personal Information Student Financial Add Employee                                                                                                    | s 150 Library Banner Services SMS Honitoring Distance ED Hy Courses                                                                                                    | i Calendar G         |
| Microsoft         Windows           Ny count         Windows           You an count'y togot in.         Main           Main         EMAIL         Ask TSU           Personal Information         Student         Financial Add           Search         Co                                                                                                    | s (150 Library Ramor Services SACS Monitoring Distance ED (Ny Courses)<br>Prany Access<br>RETURN TO HERU SITE MAP HELP                                                                                           | Calendar G           |
| TENNESSEE<br>Suit Downame<br>Meaner<br>Meaner<br>Meane                                                                                                    | s (TSU Library Banner Scrives) (SACS Monitoring Distance ED) (My Courses<br>Pressy Access<br>Retrikes TO HEILU SITE KAP HELP                                                                                     | Calendar G<br>Apr 15 |
| Present Watawa      Watawa      Wataw                                                                                                    | s TSU Lähnery Banner Services SACS Monitoring Distance ED My Courses<br>Preny Access<br>RETURN TO HENU SITE MAP HELP<br>a sademic year for which you are neeking financial ald).                                 | Calendar G<br>Apr 15 |
| EVENESSEE     Watana      Watana     Watanaa     Watanaa     Watanaaa     Watanaaa     Watanaa     Watanaa     Watanaa     Watanaaa     Watanaa     Watanaa     Watanaaa     Watanaaa     Watanaaa     Watanaaa     Watanaaaaaa     Watanaaaaa     Watanaaaaa     Watanaaaaaaaa     Watanaaaaa                                                                                                    | s (150 Library Rannor Services SACS Monitoring Distance ED (Ny Courses)<br>Prany Access<br>RETURN TO HERU SITE MAP HELP<br>academic year for which you are needing financial ad().                               | Quinte G             |
| EVENESSEE Vanadia     Weisam     Weisam                                                                                                    | s (15) Likrary Ranner Services SACS Monitoring Distance ED (Ny Courses)<br>Promy Access<br>RETURN TO HEILU STE KMP HELP<br>RETURN TO HEILU STE KMP HELP                                                          | Colombr C            |
| TENNESSEE Suit Londant Weisen Weisen                                                                                                    | s (TSU Library Banner Scrives SACS Honitoring Distance ED) My Courses<br>Pracy Access<br>ReTURN TO HENU SITE MAP HELP<br>excelencic year for which you are receiving financial aid).                             | Galandar G           |
| EVENESSEE Webane Webane Webane Webane Webane Webane Webane Webane Webane Webane Webane Webane Webane Student Student Stud                                                                                                    | s (TSU Liferery <mark>Banner Scrives</mark> (SACS Monitoring Distance ED) My Courses<br>Prezy Access<br>Retires To HENU SITE KAP HELP<br>Retires To HENU SITE KAP HELP                                           |                      |
| SSEE     Wolanni     Wolanni     Wolanni     Wolanni     Wolanni     Source samph logget n.     Source samph logget n.     Source samph logget n.     Source sample sample s                                                                                                    | s (15) Libery Runer Service (SACS Monitoring Distance ED) My Courses<br>Preny Access<br>RETURN TO HELU STE MAP HELP<br>RETURN TO HELU STE MAP HELP<br>RETURN TO HELU STE MAP HELP<br>RETURN TO HELU STE MAP HELP | Gleda<br>Jer         |

| Ny Account Violane currently logged in.                                                                                                    |                                                                                                    | 🔶 🙇 👌<br>Calendar Groups Logout |
|----------------------------------------------------------------------------------------------------|----------------------------------------------------------------------------------------------------|---------------------------------|
| in EHAIL Ask TSU TSU Student News TSU Campus News TSU Library Banner Services                                                                                                    | SACS Monitoring Distance ED Wy Courses                                                                  | April 15,                       |
| Parenal Information Coulont Converte IPI Employee Deeve Access                                                                                                    |                                                                                                    |                                 |
| resonal shormation statent manche and comproyee Proxy Access                                                                                                    |                                                                                                    |                                 |
| Search Go                                                                                                    | RETORN TO HERO SATE HER HELP                                                                            |                                 |
| Search Go                                                                                                    | ALLONG TO HERO SATE FOR THE                                                                             | Apr 15, 2016 01:27 pm           |
| Search Status for SAward Year                                                                                                    | ACTION TO ACCOUNT AND ALL INFO                                                                          | Apr 15, 2016 01:27 pm           |
| search Rinancial Aid Status for S Award Year                                                                                                    | Salaat "Ungatigfied                                                                                     | Apr 15, 2016 01:27 pm           |
| Search 60<br>Financial Aid Status for 3 Award Year<br>FAFSA Status<br>We have not received your FAFSA. Please complete today!!                                                                                                    | Select "Unsatisfied                                                                                     | Ar 15, 2005 01.27 pm            |
| Search   Financial Aid Status for  Award Year  FAFSA Status  We have not received your FAFSA. Please complete today!!  This is a summary of your financial adjutements for the specified ad year. To obtain greater deta                                                                                                    | Select "Unsatisfied                                                                                     | Ar 15, 200 01:27 pm             |
| Search   Financial Aid Status for  Award Year  FAFSA Status  We have not received your FAFSA. Please complete today!!  This is a summary of your financial all informations for the specified ad year. To obtain greater deta too tays uncentrified student recommends for this ad year.                                                                                                    | Select "Unsatisfied                                                                                     | Ar 15, 205 01:27 pm             |
| Search  Financial Aid Status for 5 Award Year  FAFSA Status  We have not received your FAFSA. Please complete todayt!  This is a summary of your financial al information the specified ad year. To obtain greater deta You have unsatisfied student requirements for this ad year. Based on your anderin transport, the starts of your andere rogares is Good Standing to                                                      | Select "Unsatisfied<br>al about any of the following summary statements, select the corresponding link. | Ar 15, 2005 01:27 pm            |
| Search 6<br>Financial Aid Status for 3 Award Year<br>FAFSA Status<br>We have not received your FAFSA. Please complete today!!<br>This is a summary of your financial algorithmetric the specified aid year. To obtain greater deta<br>You have usuastisfied student requirements for this aid year.<br>Based on your academic transcript, the status of your academic progress is Good Standing TV<br>Voo have active messages. | Action for the following summary statements, select the corresponding link.<br>as of Spring Term 2015.  | Ar 15, 2016 01:27 pm            |

| TENNESSEE<br>Sirte University                                                                                                    |                                                                                                    |                                                                                                    |
|----------------------------------------------------------------------------------------------------|----------------------------------------------------------------------------------------------------|----------------------------------------------------------------------------------------------------|
| My Account<br>Contert Layout You are currently logged in.                                                                                                    |                                                                                                    | Calendar Groups Logost Help                                                                            |
| Main EMAIL Ask TSU TSU Student News TSU Campus News TSU Libr                                                                                                    | Ranner Services SACS Monitoring Distance ED My Courses                                                                                                    | April 15, 2016                                                                                         |
|                                                                                                    |                                                                                                    |                                                                                                    |
| Personal Information Student Financial Aid Employee Proxy Access                                                                                                    | s                                                                                                    |                                                                                                    |
| Search Go                                                                                                    | RETURN TO MENU SITE MAP HELP                                                                                                    |                                                                                                    |
| Eligibility Requirements for 5 Award                                                                                                    | Year Unsatisfied Dequirements                                                                                                    | Apr 15, 2016 01:37 pm                                                                                  |
| Student Requirements Holds Academic Progress                                                                                                    | Unsausned Requirements                                                                                                    |                                                                                                    |
| Unsatisfied Requirements<br>Requirement<br>2015-2017 Dependent Verification Form<br>Please complete and submit the Dependent Verification form.<br>Dep Documentation of SNAP Bendits Recoved<br>You reported on your FAFSa that either you or your parents received SP<br>Dependent Documentation of Child Support Paid<br>You indicated on your FAFSa that you (or your parents) paid child supp<br>amount. | NAP (foodstamp) benefits. Please provide a written statement or agency documentation agency indicating needpt of benefits.<br>ort. Please complete and submit who paid the child support, the name of the person to whom the child support was paid and t | Status As of Date Fund Term<br>Needed Apr 13, 2016<br>Needed Apr 13, 2016<br>Needed Apr 13, 2016<br>he |
| The Requirements link enables you to download the form necessary to<br>Select Another Aid Year<br>RELEASE: 8.2.1.1                                                                                                    | Note: You will need to select eac<br>complete each requirement.                                                                                                    | h link to                                                                                              |

3. There will be a link for each unsatisfied requirement. Upon clicking on the link, you will need to login again with your "myTSU" username/password to access the form.

| A | TENNESSEE<br>State University                                                                                                    |
|---|----------------------------------------------------------------------------------------------------|
|   | Instructions<br>Welcome to Dynamic Formel                                                                                                    |
|   | This online system allows you to complete & submit forms online. To access this system, enter<br>your username & password.<br>STUDENTS:        |
|   | Your usemane is your my tsu username and passwork to proceed. FACULTY/STAFF: Your usemane and password is your TSU Network Login and password. |
|   | Please online your myTSD unemanne                                                                                                    |

4. If you are a Dependent student, you will be required to enter a parent's first name, last name and email, then continue to complete the form.

| 2016-2017 Verification Worksheet - Dependent                                                                                                    |  |  |  |  |  |
|----------------------------------------------------------------------------------------------------|--|--|--|--|--|
| Instructions                                                                                                    |  |  |  |  |  |
| TENNESSEE<br>State University                                                                                                    |  |  |  |  |  |
| Dear Dependent Student,                                                                                                    |  |  |  |  |  |
| Before you are directed to your form, you must first provide your parent's contact information. Your parent will receive an email inviting them to review and electronically sign it after you have completed your portion. |  |  |  |  |  |
| Please follow these simple steps:                                                                                                    |  |  |  |  |  |
| 1. Click the blue link that reads "Enter contact information."                                                                                                    |  |  |  |  |  |
| 2. Enter your Parent's email address.                                                                                                    |  |  |  |  |  |
| 3. Click the blue icon to save.                                                                                                    |  |  |  |  |  |
| 4. Click "Continue to form" to begin completing your sections.                                                                                                    |  |  |  |  |  |
| Thank you!                                                                                                    |  |  |  |  |  |
| Form Participants                                                                                                    |  |  |  |  |  |
| Relationship Contact Information                                                                                                    |  |  |  |  |  |
| Enter contact information -> Parent                                                                                                    |  |  |  |  |  |
| Enter "Parent Information"                                                                                                    |  |  |  |  |  |

- 5. All fields with an (\*) must be filled. Click Next to continue to the Electronic Signature and type name as shown to sign the form (you may choose to save the form, "Save Progress" if you wish to complete at a later time.
- 6. You will be given the option to print the form or log out. Go back to your "myTSU" account or the e-mail you received to access any other required documents; then, begin at Step 4 again to complete each form.
- 7. An e-mail with a link to complete parent information and sign the form will be sent to your parent. (e-mail subject line: Dynamic Forms: 2016-17 [form name]- Signature Request) Your parent will need to create an account the first time they complete/sign an online form.

| Dynamic Forms nextgen                                                          |  |  |  |
|--------------------------------------------------------------------------------|--|--|--|
| Log in to Dynamic Forms                                                        |  |  |  |
| Username Password Log In Forgot your username?   Forgot your password?         |  |  |  |
| Are you a new user?<br>Enroll now for a user name and password.<br>Get Started |  |  |  |

- 8. Your parent will sign the form just like you did in Step 4 if the information is correct.
- 9. If information submitted by the student is incorrect, the parent cannot correct. The parent must 'reject' the form and send back to you to change information you submitted.
- 10. Our office will receive this information electronically. Please allow 3-5 days for processing. You may review the status of your forms within 48 hours via your "myTSU" student portal.